## **CHECKER Version**

专利Story

**RIGHT CCG** 

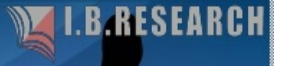

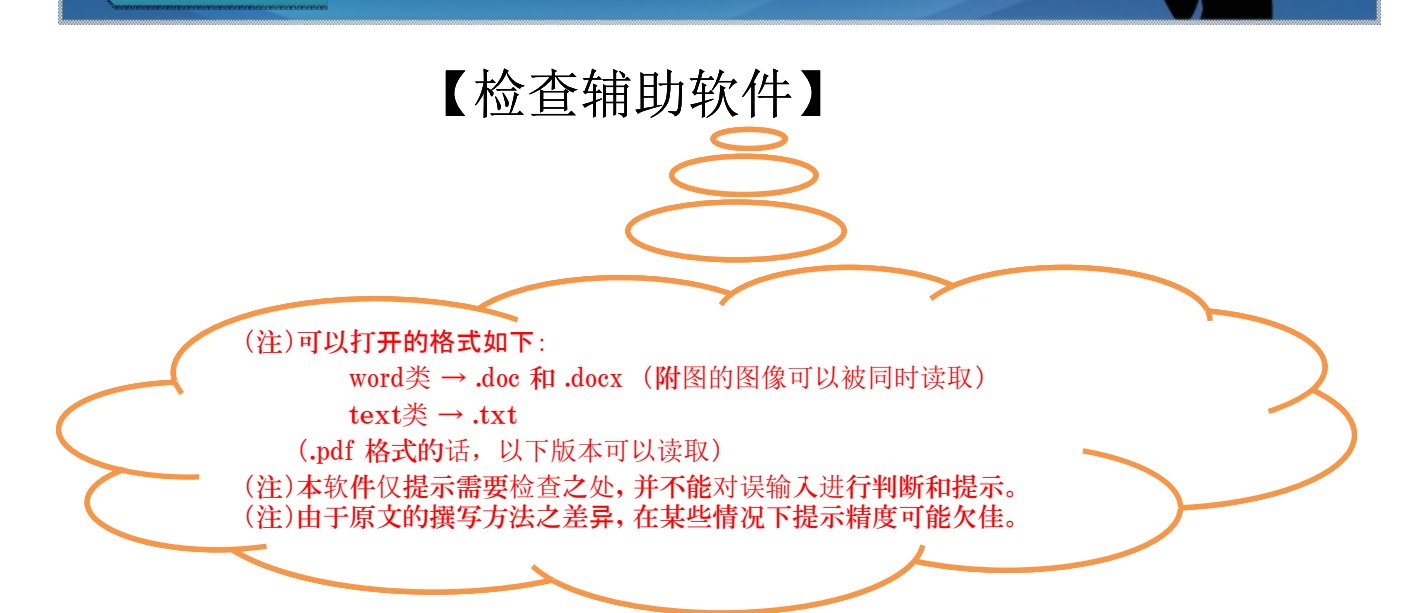

### CONTENTS

- P 2 ① 主界面和文件的读取
- P2 ② 文件读取设置
- P 2 ③ 权利要求书及符号名称的一并检查
- P3 ④ 一并检查结果
- P3 ⑤ 附图和正文的符号名称检查
- P4 ⑥ 附图的选择
- P4 ⑦ 附图的设置
- P5 ⑧ 附图中的符号提取
- P5 ⑨ 符号提取结果
- P6 ⑩ 附图中未出现的符号检查
- P6 ① 检查结果确认
- P7 ⑫ 无法提取的符号的录入
- P7 13 附图中出现但是正文中未出现的符号检查
- P8 ④ 将附图中符号高精度提取的方法(注意点)
- P 8 15 咨询联系

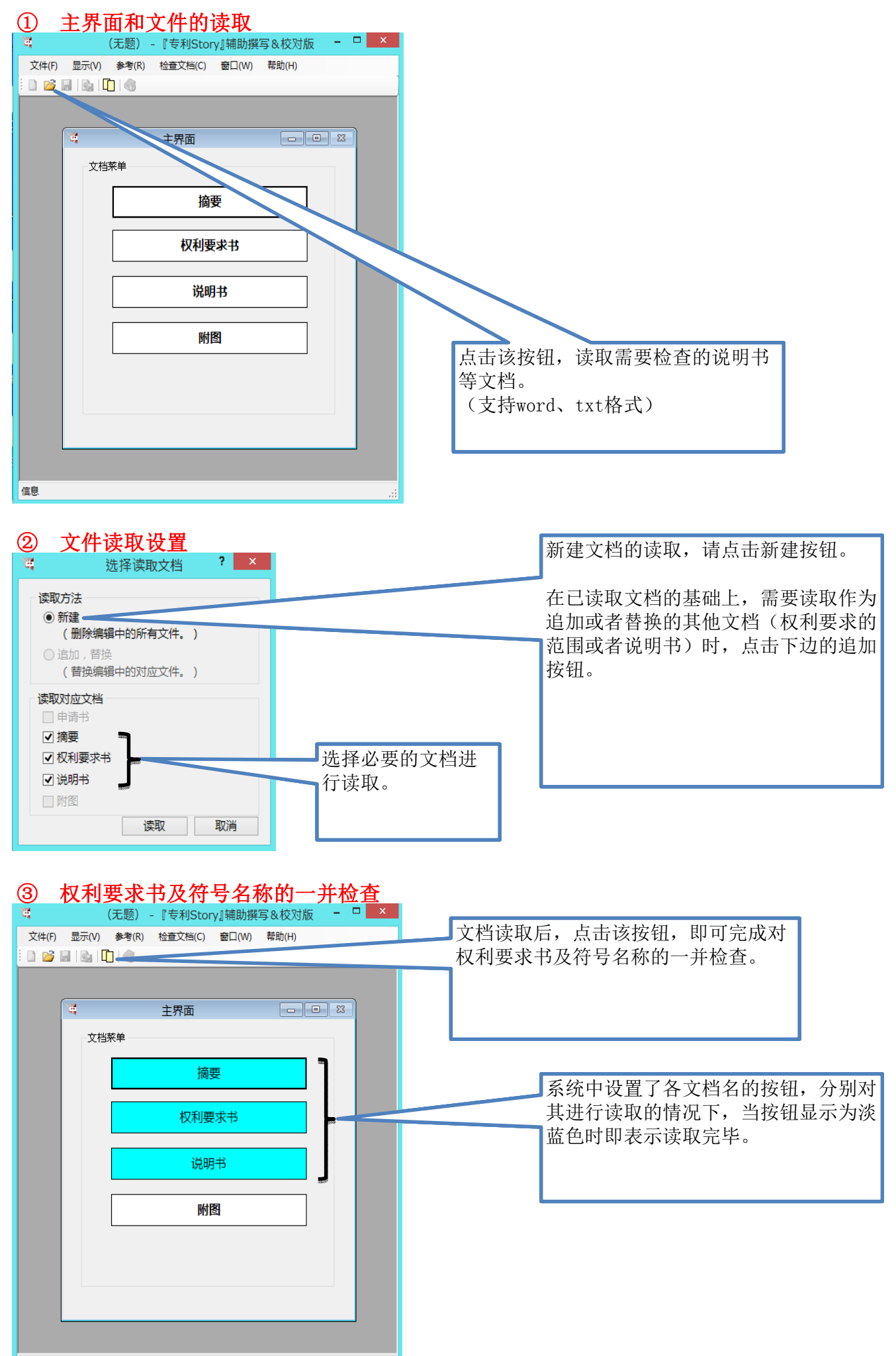

#### ④ 一并检查结果

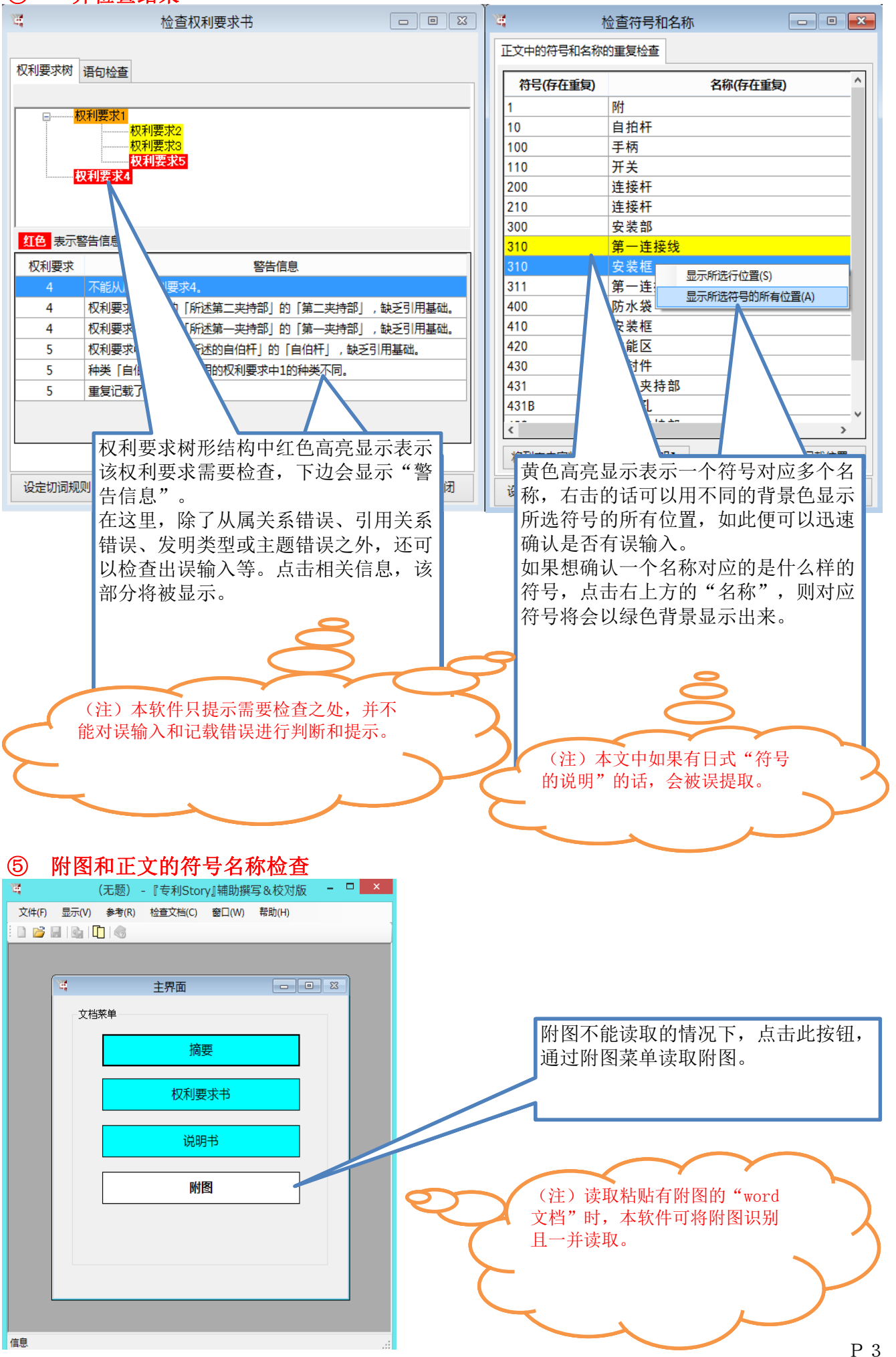

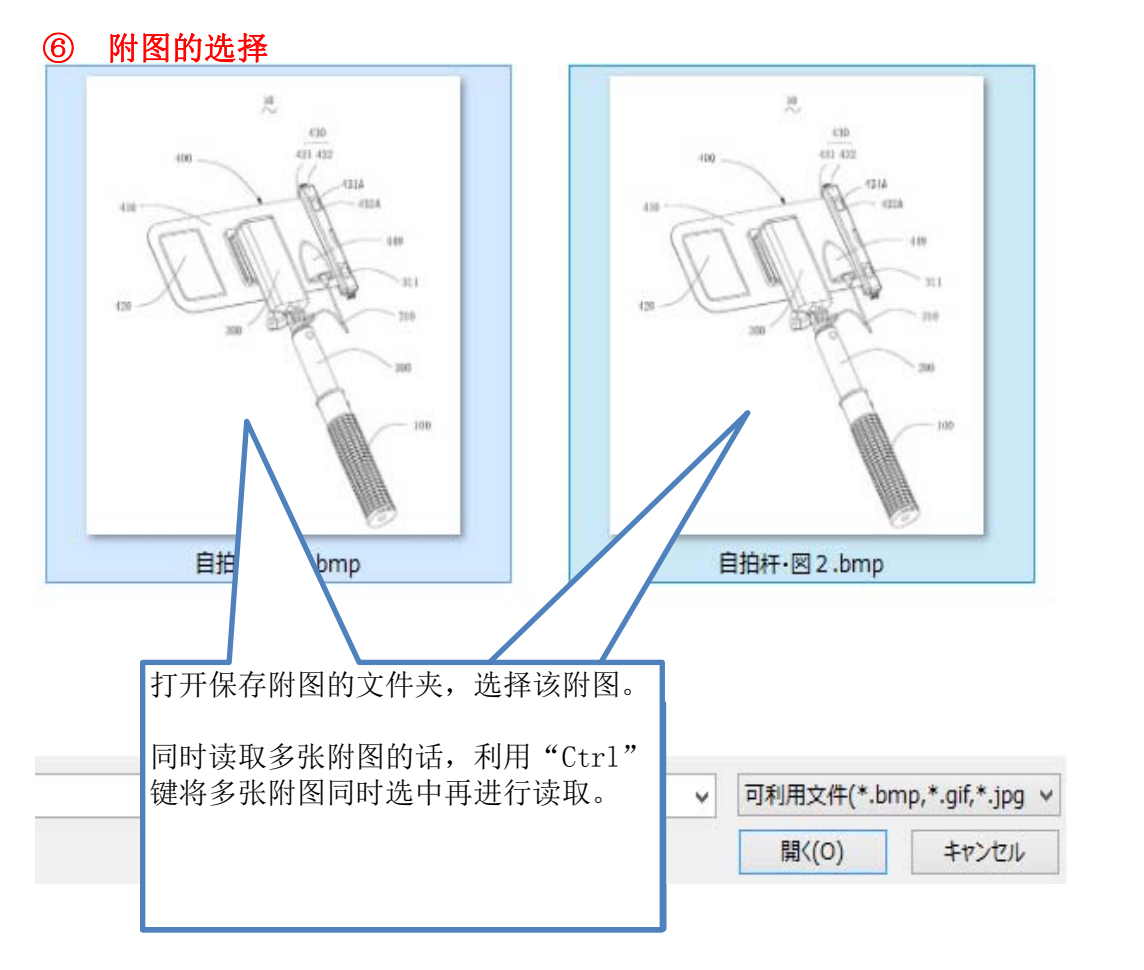

#### ⑦ 附图的设置

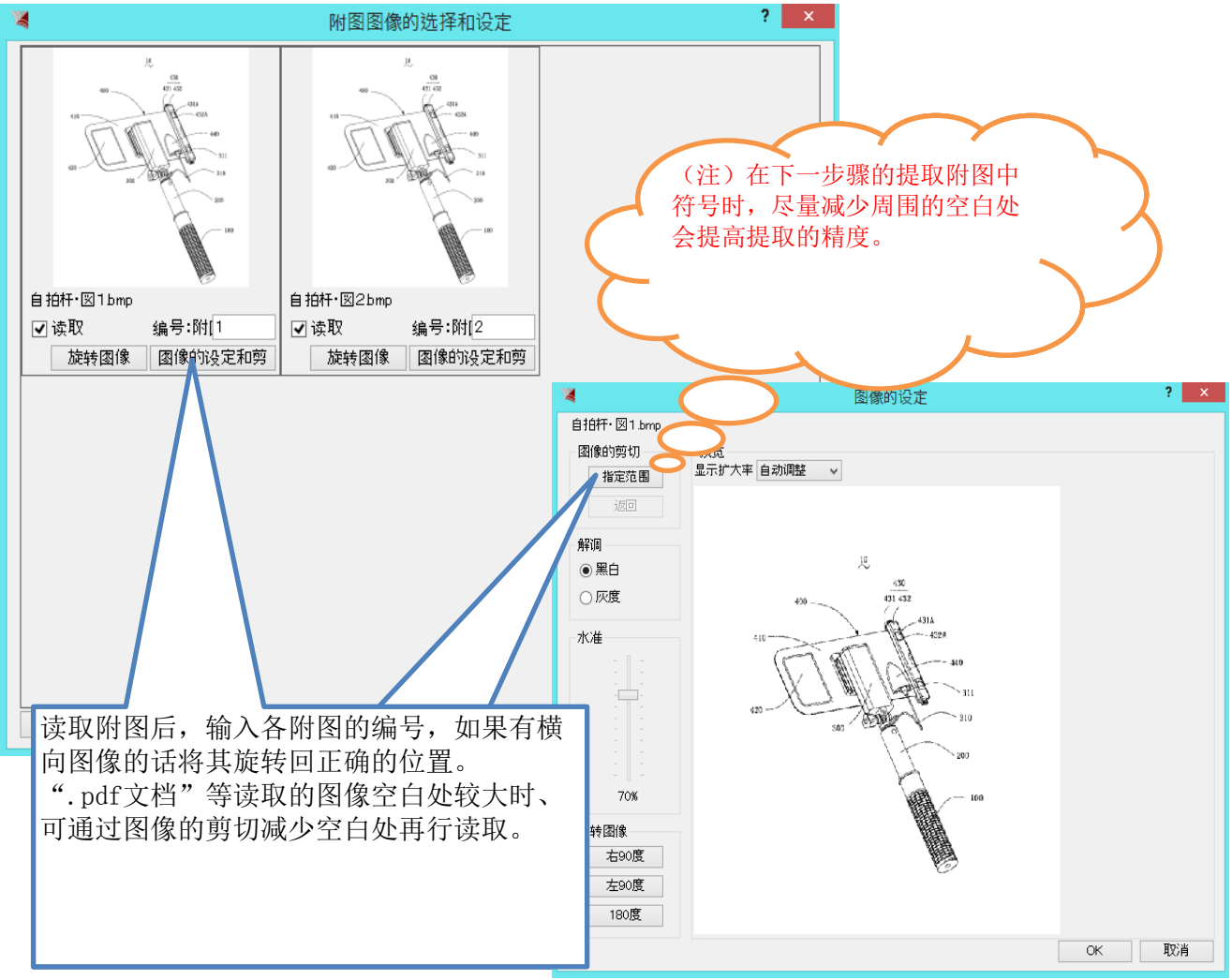

#### ⑧ 附图中的符号提取

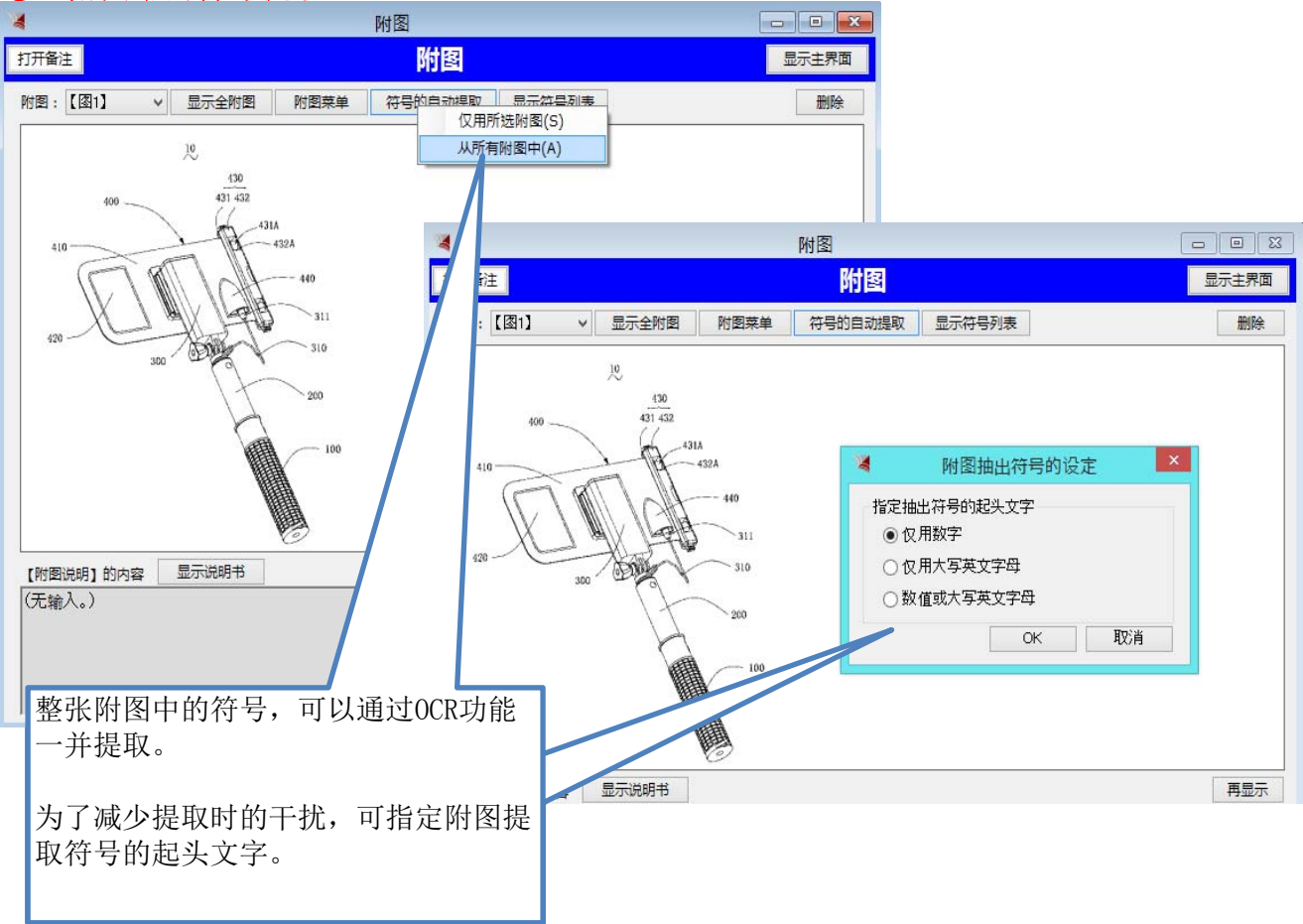

#### ⑨ 符号提取结果

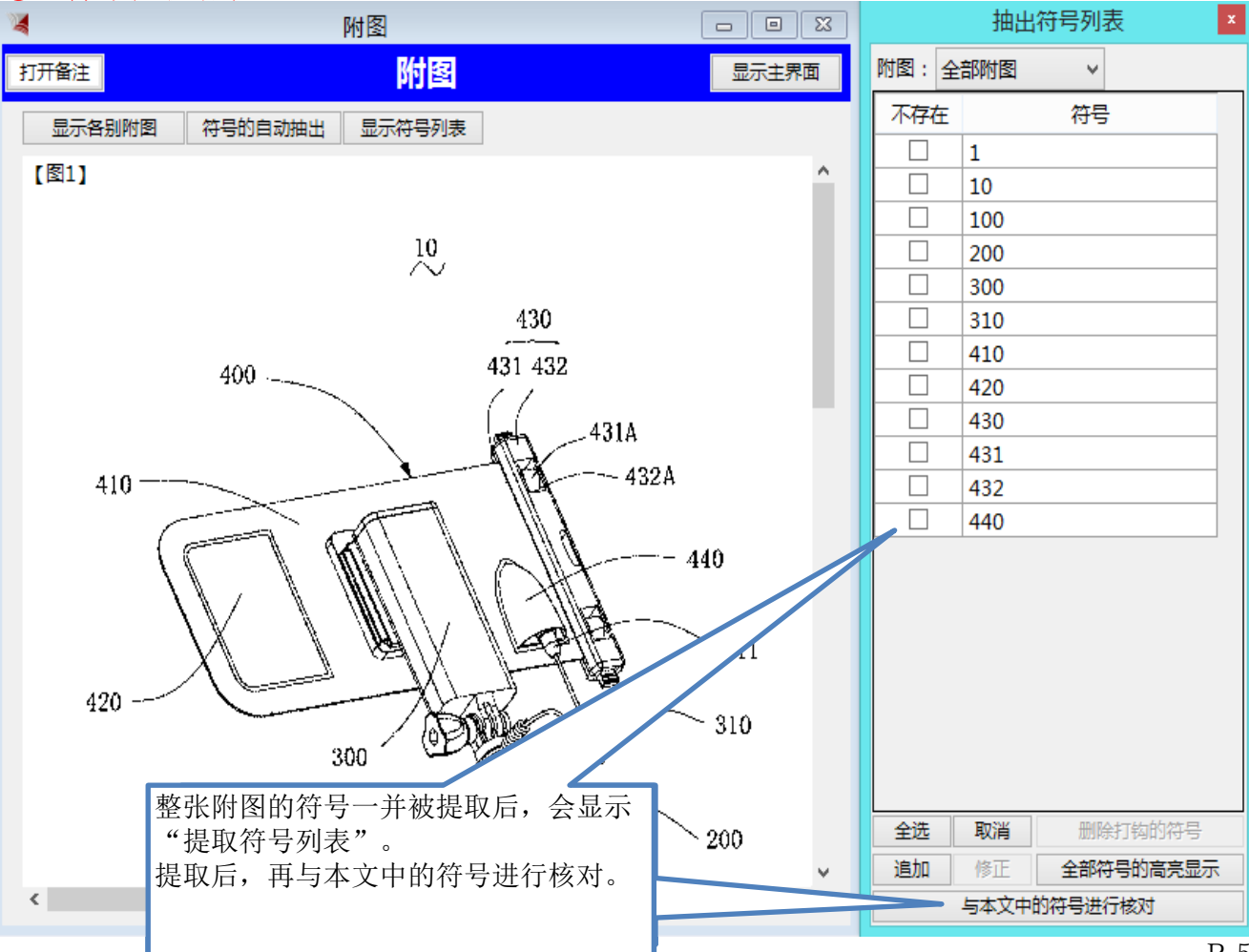

#### ⑩ 附图中未出现的符号检查

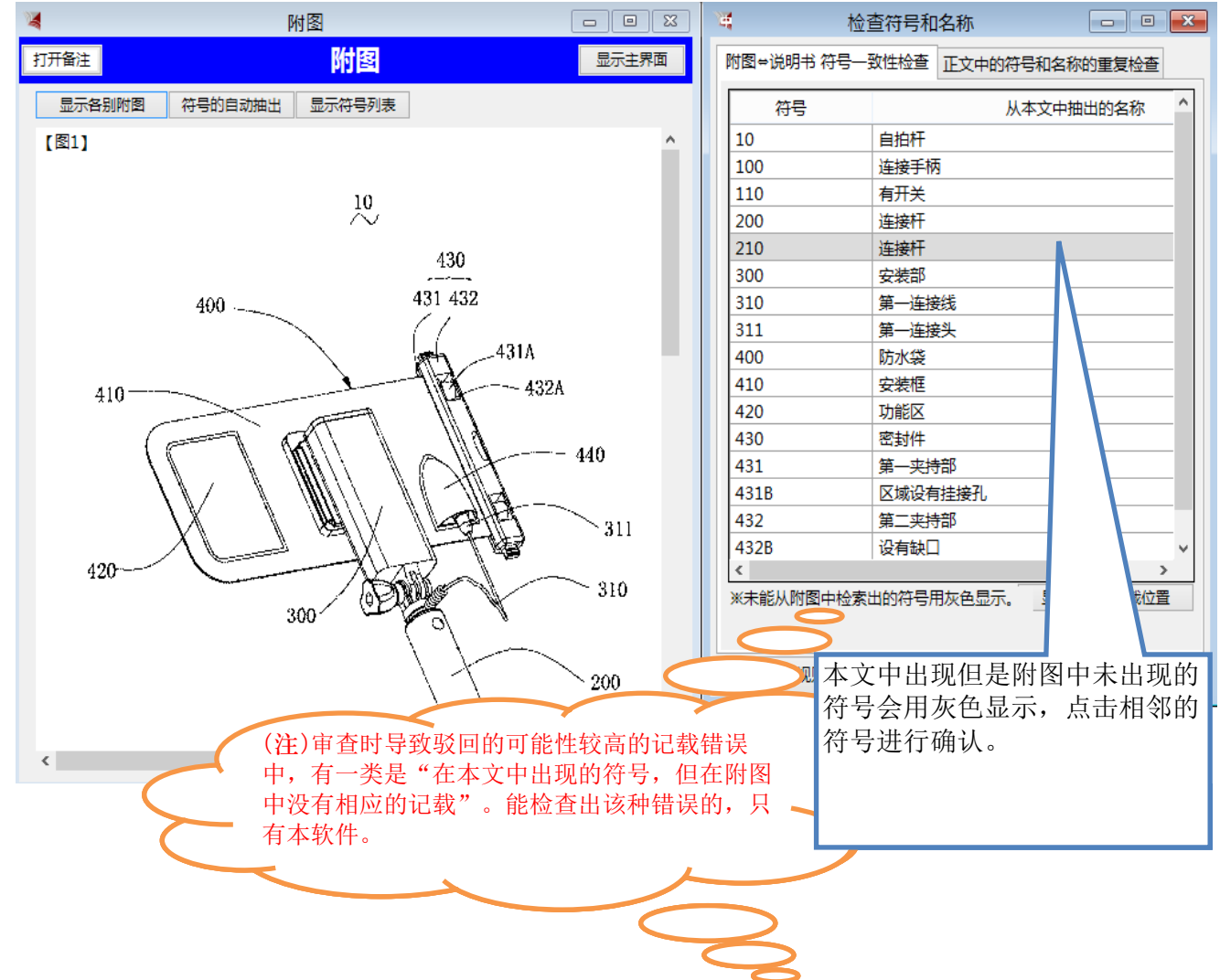

| (1) | 检查结果确认 |
|-----|--------|
|-----|--------|

| ₩ 附图                                                                      |                   | 驾 核                                                                                                    | 查符号和名称 🛛 💷 🖾                                                                                                    |
|---------------------------------------------------------------------------|-------------------|----------------------------------------------------------------------------------------------------|----------------------------------------------------------------------------------------------------|
| 打开备注                                                                      | 显示主界面             | 附图⇔说明书 符号-                                                                                                    | -致性检查 正文中的符号和名称的重复检查                                                                                                    |
| 显示各别附图 符号的自动抽出 显示符号列表                                                     |                   | 符号                                                                                                    | 从本文中抽出的名称                                                                                                    |
| 430, 432<br>4328<br>4318<br>432A<br>431A<br>311<br>310<br>110<br>100<br>- | 400<br>300<br>200 | 10<br>100<br>110<br>200<br>210<br>300<br>311<br>400<br>410<br>420<br>430<br>431<br>431B<br>432<br>432B<br>《<br>末能』 | 目拍杆   连接手柄   有开关   连接杆   支装部   第一连接线   第一连接线   第一连接线、   防水袋   安装框   功能区   密封件   第一夹持部   反域设有挂接孔   第二夹持部   没有缺口   》   竹符号用灰色显示。   更示符号的记载位置 |
|                                                                           | 点击已存在的相邻的         | 符号200,艮                                                                                                    | 1可确认                                                                                                    |
|                                                                           | 山小仔住的付亏210;       | 中不出现住的                                                                                                    | 四四十。                                                                                                    |
|                                                                           |                   |                                                                                                    |                                                                                                    |

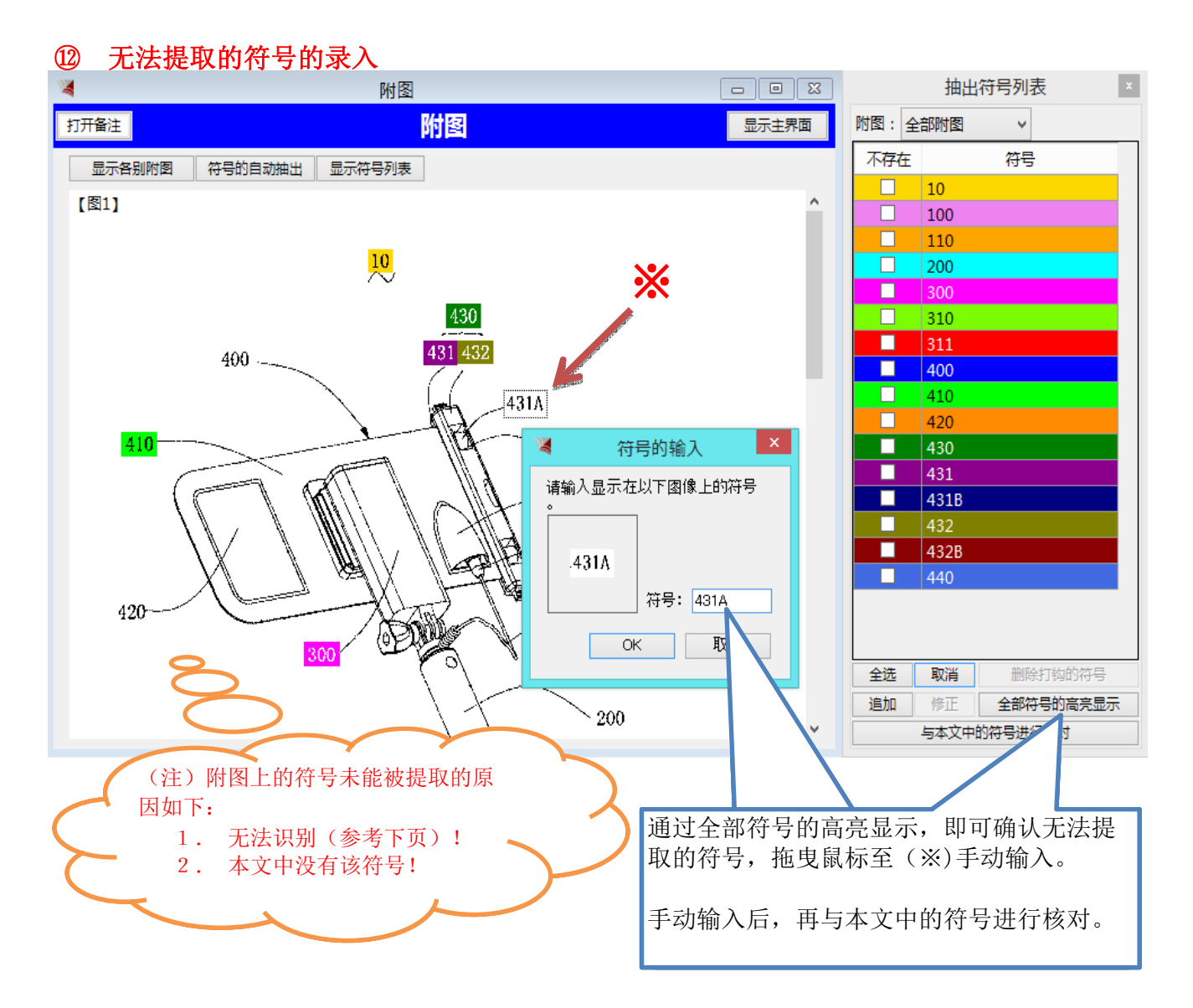

#### 13 附图中出现但是正文中未出现的符号检查

| 1 附图                  |           | 4         | 检查符号和名称             |          |
|-----------------------|-----------|-----------|---------------------|----------|
| 打开备注 的 图              | 显示主界面     | 附图⇔说明书 符号 | 致性检查 正文中的符号和名称的重复检查 |          |
| 显示各别附图 符号的自动抽出 显示符号列表 |           | 符号        | 从本文中抽出的名称           | ^        |
| [图1]                  | <u>^</u>  | 10        | 自拍杆                 | •        |
|                       |           | 100       | 连接手柄                | •        |
| 10                    |           | 110       | 有开关                 | -        |
| $\sim$                |           | 200       | 连接杆                 | -        |
| 430                   |           | 210       | 连接杆                 | •        |
|                       |           | 300       | 安装部                 |          |
| 400 431 432           |           | 310       | 第一连接线               | •        |
|                       | _         | 311       | 第一连接头               | •        |
| 431A                  |           | 400       | 防水袋                 | •        |
| 410                   | A         | 410       | 安装框                 | •        |
|                       |           | 420       | 功能区                 | •        |
|                       | - 440     | 430       | 密封件                 | •        |
|                       | 410       | 431       | 第──夹持部 ▼            |          |
|                       |           | 431A      | (无名称)               |          |
|                       | 311       | 431B      | 区域设有挂接孔             | •        |
|                       | _         | 432       | 第二夹持部               | •        |
| 420                   | 310       | 432       | (无名称)               |          |
| 300                   |           | 从附图中检索    | 出的符号用灰色显示。          | 示符号的记载位置 |
| — / /_                |           |           |                     |          |
|                       |           |           |                     |          |
|                       | 200       | 设定切词规则    | 再                   | 显示 关闭    |
|                       |           |           |                     | 1112     |
|                       |           |           |                     |          |
|                       |           |           |                     |          |
| 手动输入符号后,通过            | 与本又甲的符号进行 |           |                     |          |
| 核对, 可确认木文中未           | 出现的符号名称   |           |                     |          |
| 1次/17 马丽女子又干不         |           | 1         |                     |          |
|                       |           | 1         |                     |          |
|                       |           | 1         |                     |          |

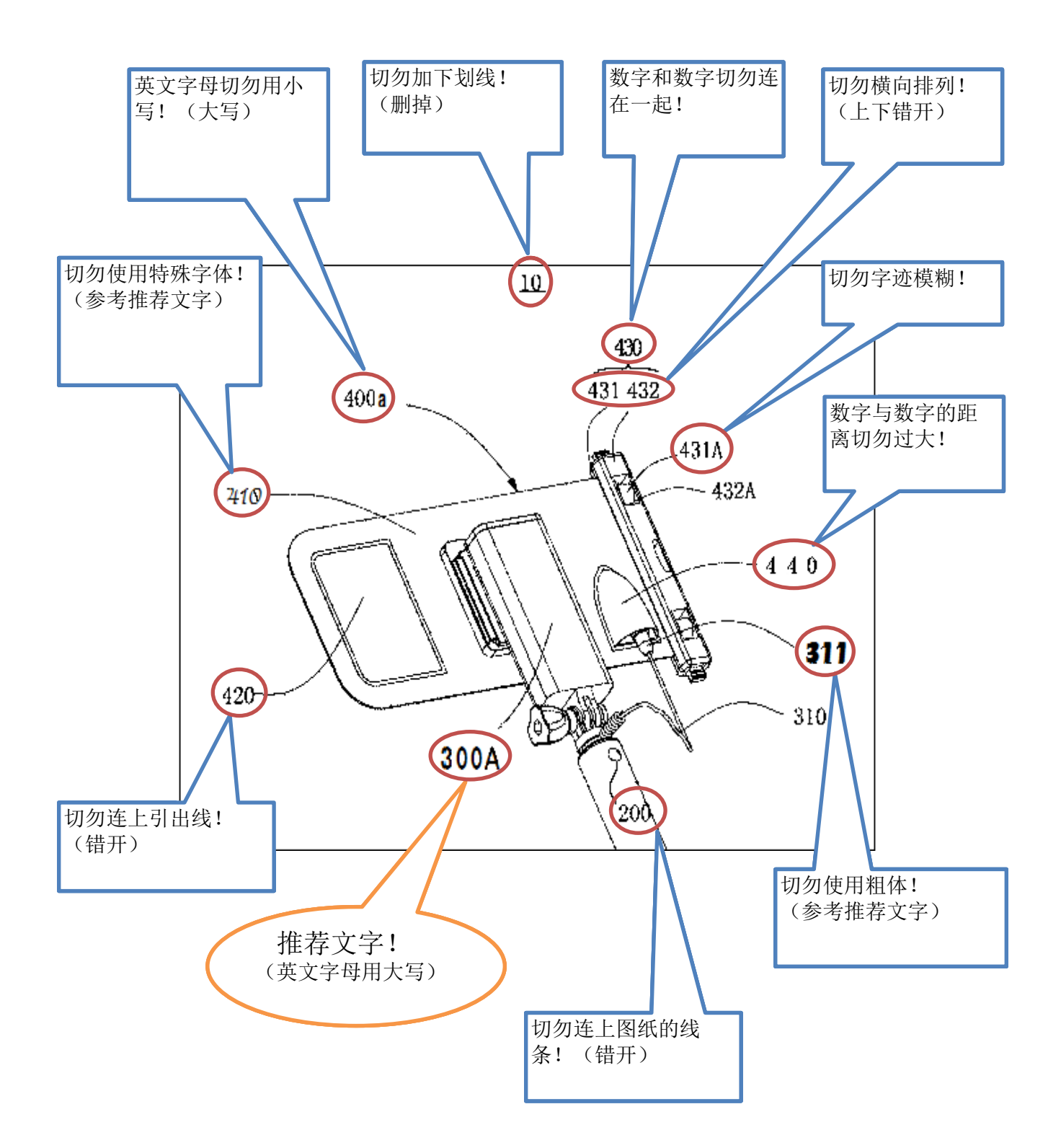

15 咨询联系

# I.B.RESEARCH Inc [info@ibr.co.jp]